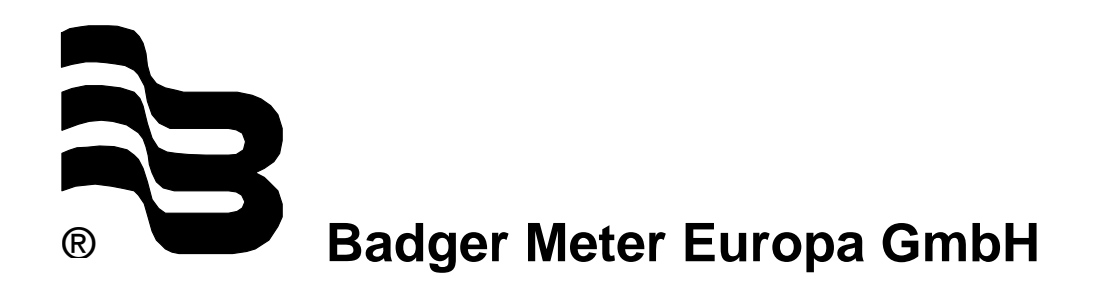

# **Field Verification Device**

for ModMAG<sup>®</sup> M2000 and B-MAG<sup>™</sup> I M5000

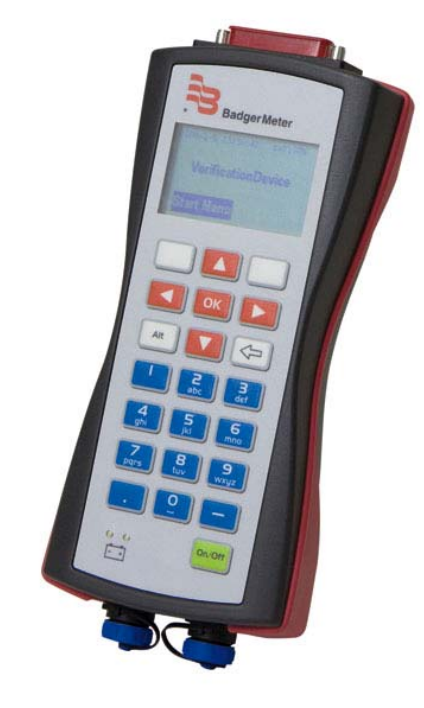

## **User** manual

September 2011

MID\_VD\_BA\_02\_1109

| 1. | Basi   | c safety recommendations           | 1  |
|----|--------|------------------------------------|----|
| 2. | Verif  | ication Device                     | 2  |
|    | 2.1    | Disclaimer                         | 2  |
|    | 2.2    | Product identification information | 2  |
|    | 2.3    | Product description                | 2  |
|    | 2.4    | Functions                          | 2  |
|    | 2.5    | Components                         | 3  |
| 3. | Cable  | e connections                      | 4  |
|    | 3.1    | Verification Device                | 4  |
|    | 3.2    | ModMAG <sup>®</sup> M2000          | 5  |
|    | 3.3    | B-MAG™ I M5000                     | 7  |
| 4. | Disp   | ay and keypad                      | 9  |
| 5. | Menu   | ı structure                        | 10 |
| 6. | Setti  | ngs                                | 11 |
| 7. | Tests  | 3                                  | 13 |
|    | 7.1    | Main test                          | 13 |
|    | 7.2    | Manual tests                       | 14 |
|    | 7.2    | Amplifier test                     | 14 |
|    | 7.3    | Detector test                      | 14 |
|    | 7.5    | Main test fails                    | 15 |
|    | 7.6    | Meter identification               | 15 |
|    | 7.7    | About                              | 15 |
| 8. | PC s   | oftware                            | 16 |
|    | 8.1    | Installation of the PC software    | 16 |
|    | 8.2    | Download of the verification tests | 17 |
|    | 8.3    | Print reports                      | 18 |
|    | 8.4    | Export reports                     | 18 |
|    | 8.5    | Language selection                 | 19 |
| 9. | Tech   | nical data                         | 20 |
|    | 9.1    | Features                           | 20 |
|    | 9.2    | Accessories                        | 20 |
|    | 9.3    | Accuracy                           | 20 |
|    |        | 9.3.1 Amplifier                    | 20 |
|    |        | 9.4.2 Detector                     | 20 |
| 1( | ). Ret | urn of goods for repair            | 21 |

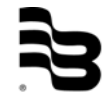

#### 1. Basic safety recommendations

Before installing or using this product, please read this instruction manual thoroughly. Only qualified personnel should install and/or repair this product. If a fault appears, contact your distributor.

#### Installation

Do not place any unit on an unstable surface that may allow it to fall. Never place the units above a radiator or heating unit. Route all cabling away from potential hazards. Isolate from the mains before removing any covers.

#### Power connection

Use only the type of power source suitable for electronic equipment. If in doubt, contact your distributor. Ensure that any power cables are of a sufficiently high current rating. All units must be earthed to eliminate risk of electric shock.

Failure to properly earth a unit may cause damage to that unit or data stored within it.

#### **Protection class**

The device has protection class IP 46 and needs to be protected against dripping water, water, oils, etc.

#### Setup & operation

Adjust only those controls that are covered by the operating instructions. Improper adjustment of other controls may result in damage, incorrect operation or loss of data.

#### Cleaning

Switch off all units and isolate from mains before cleaning. Clean using a damp cloth. Do not use liquid or aerosol cleaners.

#### **Repair of faults**

Disconnect all units from power supply and have it repaired by a qualified service person if any of the following occurs:

- If any power cord or plug is damaged or frayed
- If a unit does not operate normally when operating instructions are followed
- If a unit exposed to rain/water or if any liquid has been spilled into it
- If a unit has been dropped or damaged
- If a unit shows a change in performance, indicating a need for service.

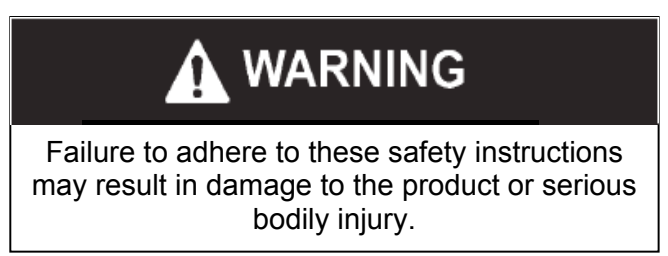

#### RoHs

Our products are RoHs compliant.

#### **Battery disposal**

The batteries contained in our products need to be disposed of as per your local legislation acc. to EU directive 2006/66/EG.

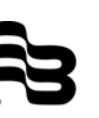

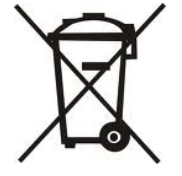

#### 2. Verification Device

#### 2.1 Disclaimer

The user/purchaser is expected to read and understand the information provided in this manual, follow any listed safety precautions and instructions and keep this manual with the equipment for future reference.

The information in this manual has been carefully checked and is believed to be entirely reliable and consistent with the product described. However, no responsibility is assumed for inaccuracies, nor does Badger Meter assume any liability arising out of the application and use of the equipment.

Should the equipment be used in a manner not specified by Badger Meter, the protection provided by the equipment may be impaired.

#### 2.2 Product identification information

Record the product identification numbers from the nameplate.

Modular Mag Meter Model Number M5000\_\_\_\_\_ Serial number \_\_\_\_\_

Tag number \_\_\_\_\_\_ (if applicable)\_\_\_\_\_

#### 2.3 Product description

Field Verification Device is a portable test device for the electromagnetic flow meters type ModMAG<sup>®</sup> M2000 and the B-MAG<sup>™</sup> I M5000.

With the Field Verification Device, accurate verification of meter functionality is assured without taking the meter out of the pipeline ("wet" test) and interrupting functionality. Meter diagnosis and calibration can be performed on-site. A "dry" test (removing the meter and benchtesting) can also be performed. The complete verification test consumes approximately 20 minutes and results can be downloaded to a Microsoft Windows<sup>®</sup> personal computer.

#### 2.4 Functions

The Verification Device also:

- determines if the meter is within one percent of the original factory calibration.
- verifies the functionality of all of the meter's inputs and outputs.
- measures electrode resistance and integrity.
- measures coil resistance and integrity.
- measures coil insulation resistance.
- measures current and frequency at previously selected flow rate.
- evaluates the signal processing functionality.
- verifies that there is no high-voltage noise disturbing the coil circuit.

#### 2.5 Components

The Field Verification Device is packaged in a foam-lined, durable, plastic case and includes the following components:

- 2 pcs. verification cable harnesses: One for the ModMAG<sup>®</sup> M2000 and one for the B-MAG<sup>TM</sup> I M5000 meters.
- 2 4 pcs. AC power conversion connectors
- ③ 1 pc. DC power adapter
- 4 1 pc. amplifier AC power cord
- (5) 1 pc. Verification Device +5 VAC, 3.0A power supply

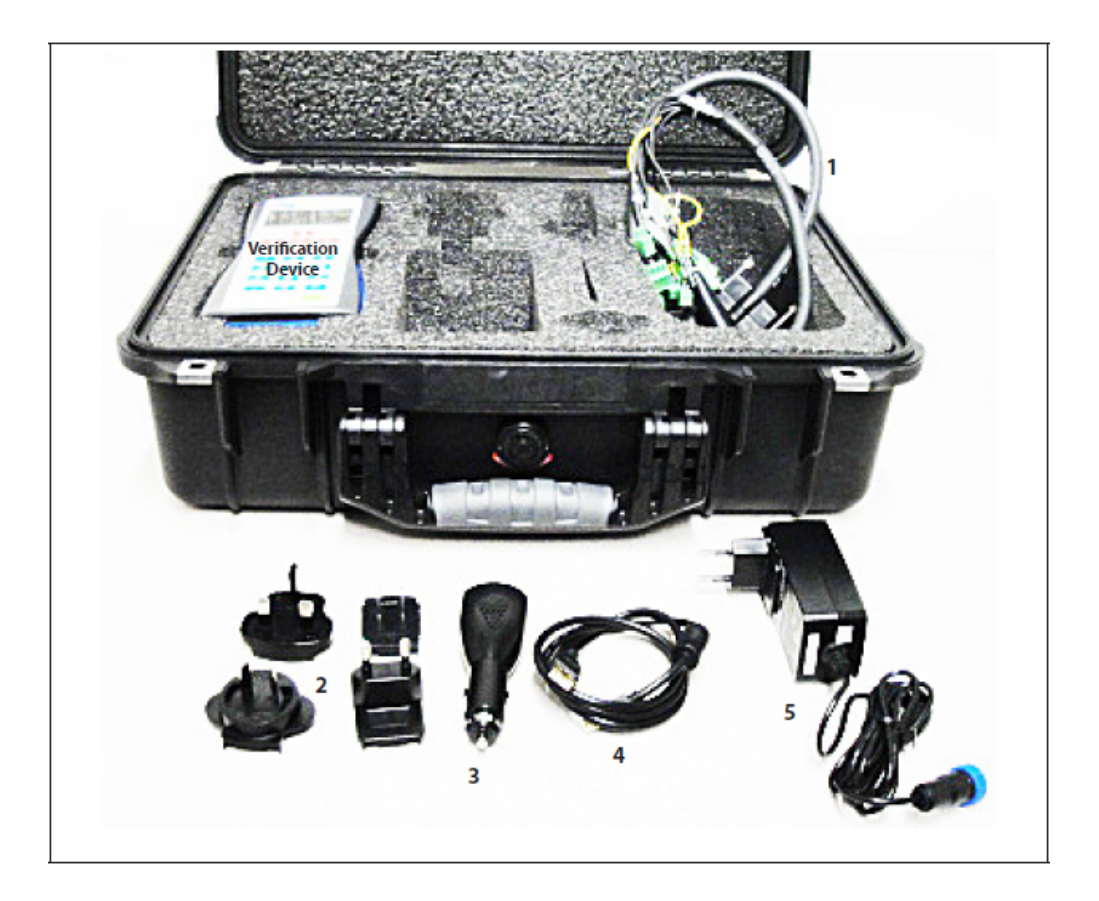

#### 3. Cable connections

#### 3.1 Verification Device

#### Connecting the cable harness:

The cable harnesses are tagged with either ModMAG<sup>®</sup> M2000 or B-MAG<sup>m</sup> I M5000 on the outer harness wire cover so that the user can differentiate between the two.

Connect the 25 pin connector of the corresponding cable harness to the top of the Verification Device and fix it by the two screws on the left and right.

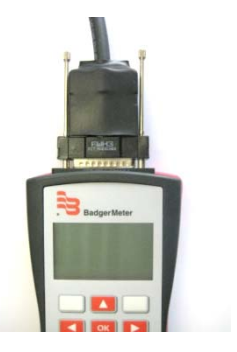

Power connector:

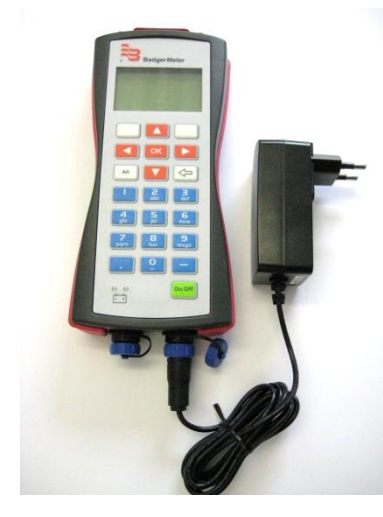

AC power supply

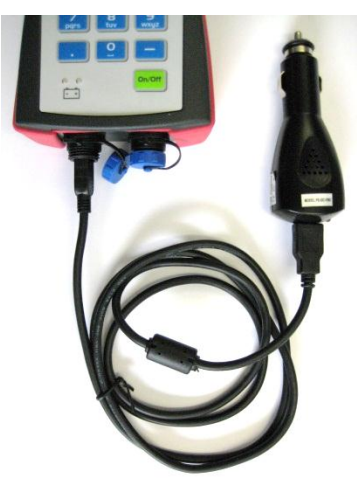

Car charger via USB cable (DC power)

USB connector:

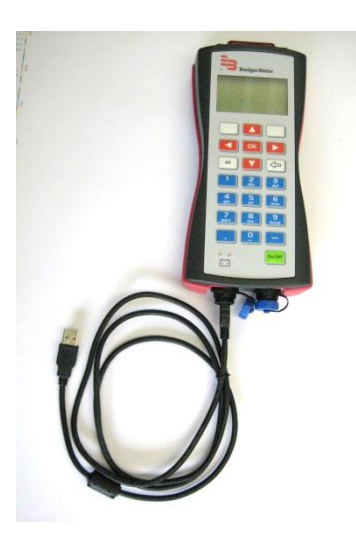

#### 3.2 ModMAG<sup>®</sup> M2000

Switch off the amplifier before connecting the cable harness of the Verification Device.

#### Opening the cover:

- 1. Using a 1/4" slotted screwdriver, remove the two right-hand screws from front of the amplifier.
- 2. Loosen the two left-hand screws until the screw heads protrude above the surface of the amplifier door.
- 3. Open the amplifier door from right side to left.

#### Connecting the cable harness:

The individual connector wires are labeled as to where each connector is to be connected onto the internal circuit board of the amplifier. A connection instruction label has been placed inside of the amplifier for connection reference.

On ModMAG<sup>®</sup> M2000 cable harness are following connectors:

- 1. Output 1 & 2 / RS232 (7 pins)
- 2. Output 3 & 4 / Input (7 pins)
- 3. Analog output (2 pins)
- 4. Detector electrode (6 pins)
- 5. Detector coil (3 pins)
- 6. Amplifier electrode (6 pins)
- 7. Amplifier coil (3 pins)
- 8. Detector ground (alligator clip)

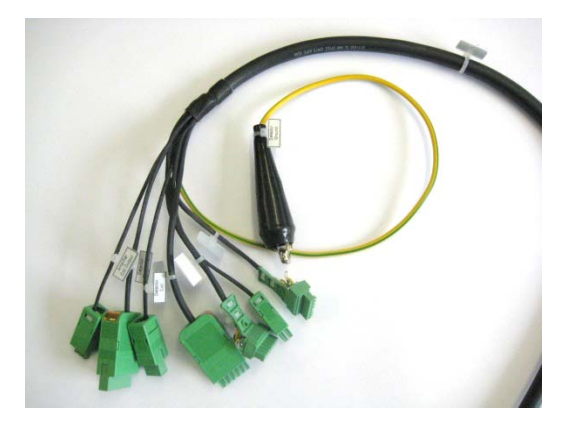

#### Harness connections

- 1. Clip the alligator clip labeled "Detector Ground" to either of the hex nuts mounted on top of the meter flanges.
- 2. Plug the connector labeled "Amplifier Electrode" into the circuit board connector labeled "E1, ES, E2, RS, EP, ES".
- 3. Plug the "Amplifier Coil Output" into the circuit board connector labeled "CS, C2, C1."
- 4. Plug the "Output 1 & 2/ RS232" into the board output connector labeled "1 to 7."
- 5. Plug the Output 3 & 4 / Input" into the board output connector labeled "1 to 14".
- 6. Plug the "Analog output" connector into the board connector labeled "15 and 16" in connector row of "COMMUNICATION / Analog out" on the right side.
- 7. Connect the harness wire connector labeled "Detector Electrode" to the 6-wire connector from the detector.
- 8. Connect the harness wire connector labeled "Detector Coil" to the 3-wire connector from the detector.

 $\bigcirc$ 

Amplifier electrode

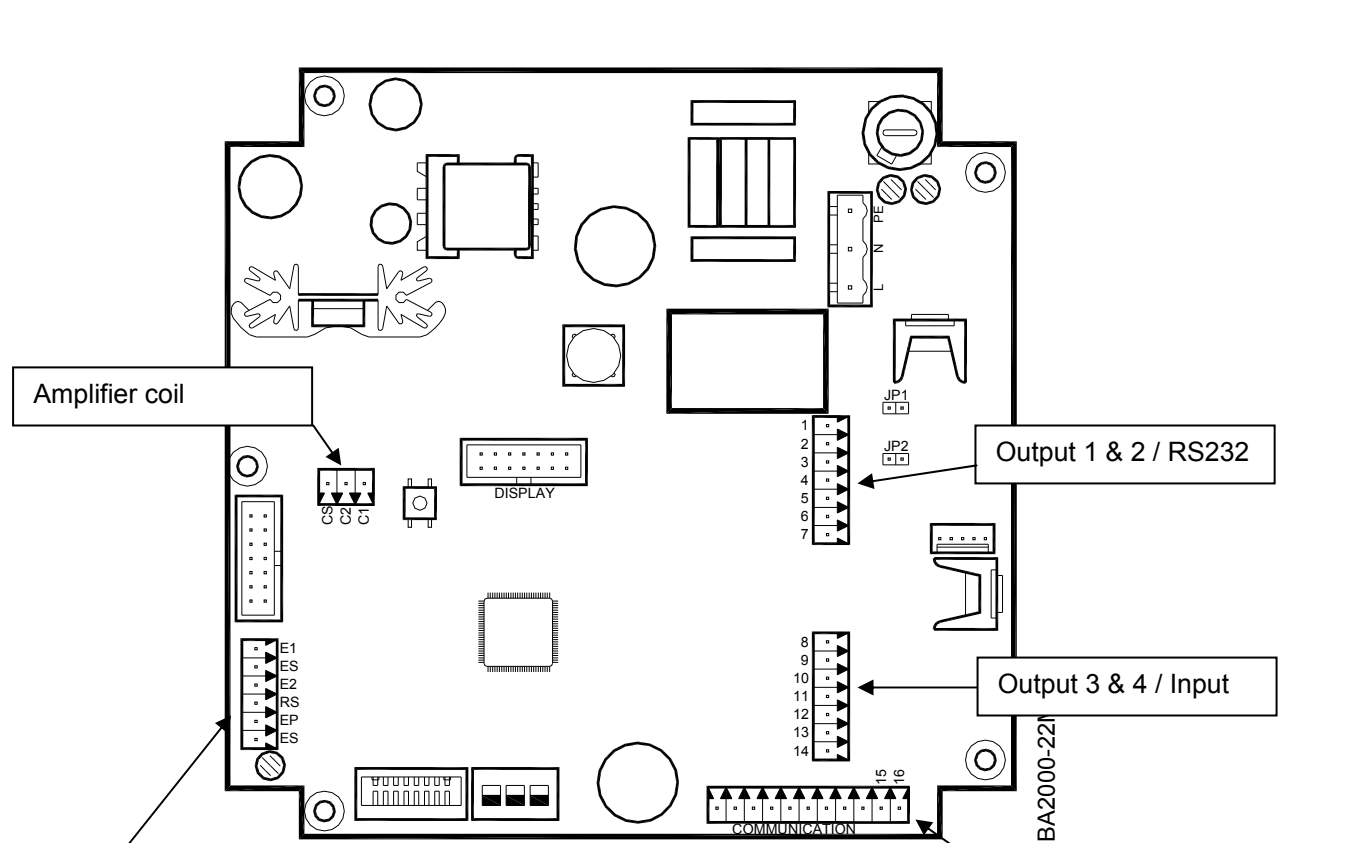

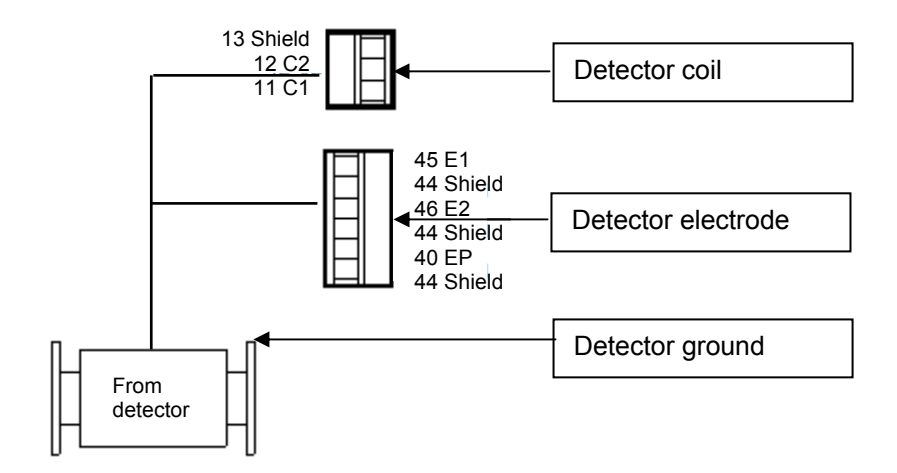

Analogue output

#### 3.3 B-MAG<sup>™</sup> I M5000

Opening the cover:

- 1. Using a 1/4" slotted screwdriver, remove the two top screws from front of the amplifier.
- 2. Loosen the two bottom screws until the screw heads protrude above the surface of the amplifier door.
- 3. Open the amplifier door from top to bottom.

#### Connecting the cable harness:

The individual connector wires are labeled as to where each connector is to be connected onto the internal circuit board of the amplifier. A connection instruction label has been placed inside the amplifier for connection reference.

On B-MAG<sup>™</sup> I M5000 cable harness are following connectors:

- 1. RS232 (4 pins)
- 2. Output 1 (2 pins)
- 3. Output 2 (2 pins)
- 4. Output 3 (2 pins)
- 5. Output 4 (2 pins)
- 6. Detector electrode (5 pins)
- 7. Detector coil (2 pins)
- 8. Amplifier electrode (5 pins)
- 9. Amplifier coil (2 pins)
- 10. Detector ground (alligator clip)

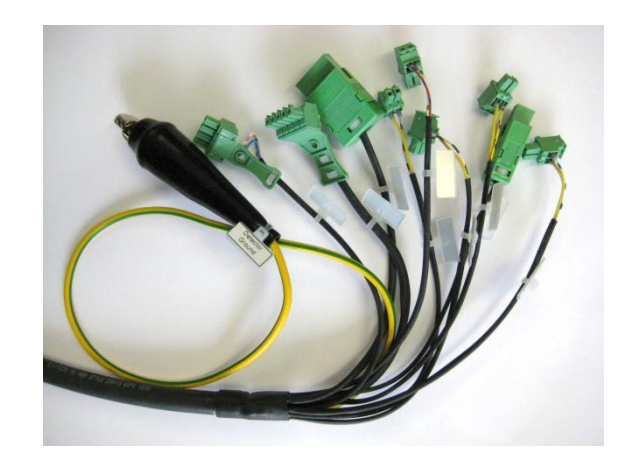

Harness connections:

- 1. Clip the alligator clip labeled "Detector Ground" to either of the hex nuts mounted on top of the meter flanges.
- 2. Plug the connector labeled "Amplifier Electrode" into the circuit board connector labeled "E1,  $\perp$ , E2,  $\perp$ , EP".
- 3. Plug the "Amplifier Coil Output" into the circuit board connector labeled " C1, C2."
- 4. Plug the "Output 1" into the board output connector labeled "Out1".
- 5. Plug the "Output 2" into the board output connector labeled "Out2".
- 6. Plug the "Output 3" into the board output connector labeled "Out3".
- 7. Plug the "Output 4" into the board output connector labeled "Out4".
- 8. Plug the "RS232" into the board output connector labeled "RS232".
- 9. Connect the harness wire connector labeled "Detector Electrode" to the 5-wire connector from the detector.
- 10. Connect the harness wire connector labeled "Detector Coil" to the 2-wire connector from the detector.

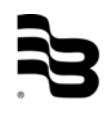

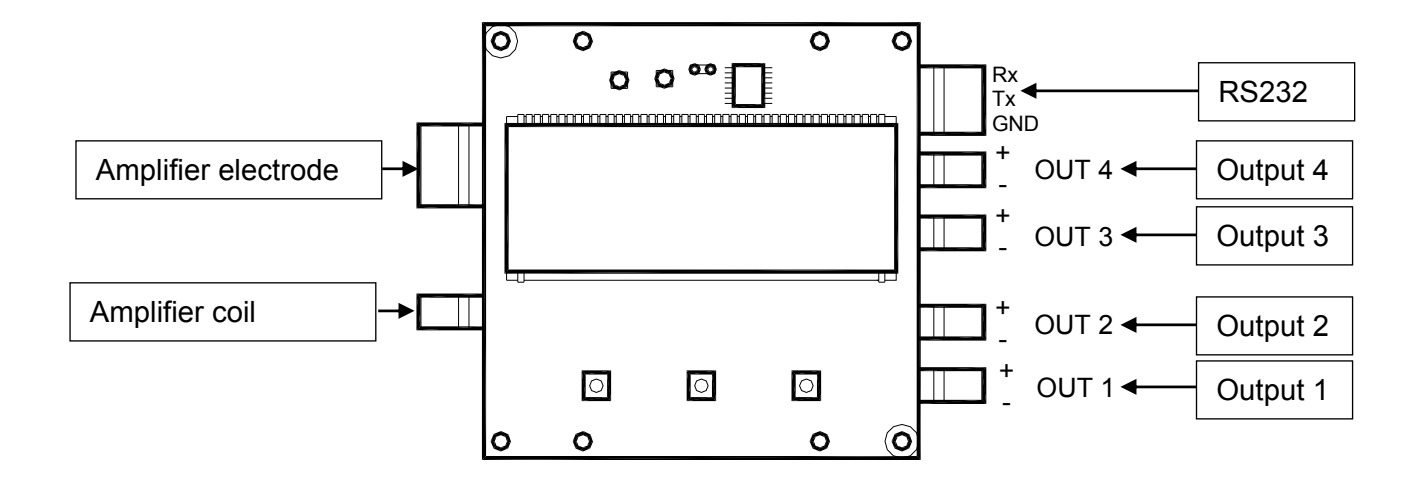

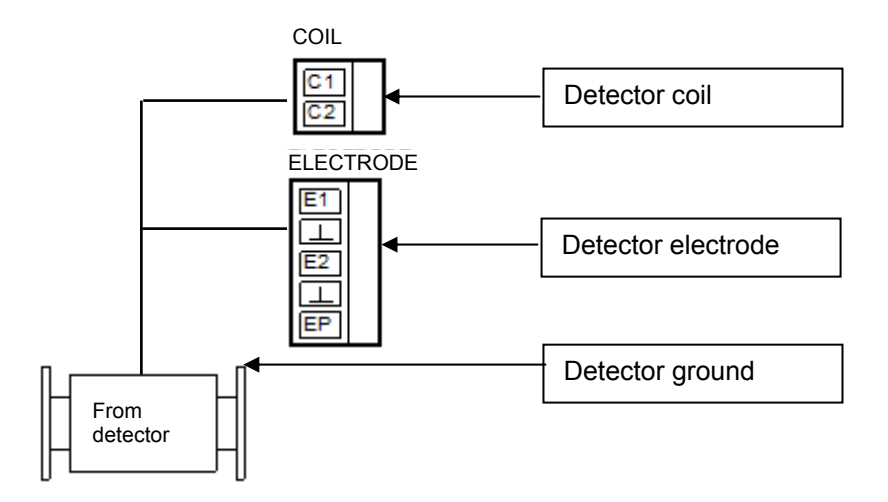

#### 4. Display and keypad

#### Display:

The display is a backlit LCD and displays the current date and time, percent of battery charge and menu indications.

#### Keypad:

The keypad consists of 9 function keys, 12 numerics keys and the On/Off key.

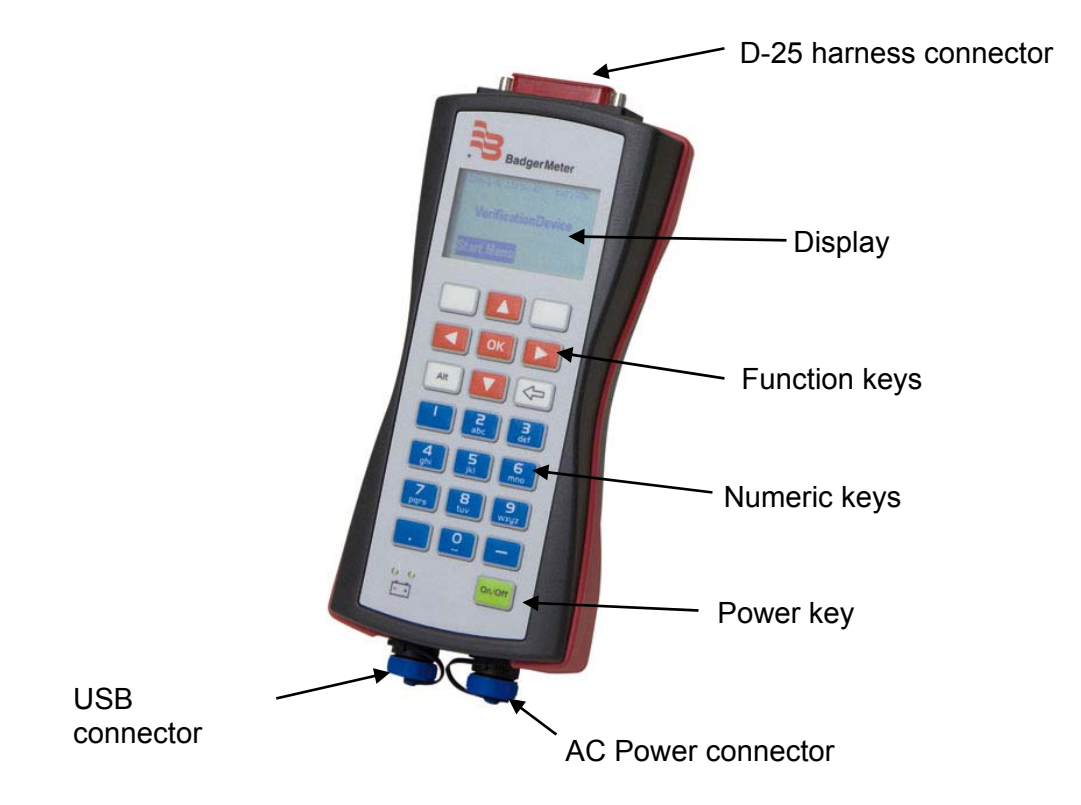

#### Power key:

The power key on the lower right applies or remove power to the Verification Device.

#### Function keys:

The 2 top "soft" keys on the left and right sides of the up arrow key provide menu access, wet or dry detector selection.

The up, down, left and right keys allow menu navigation.

The "OK" key confirms a menu selection.

The left arrow is the "Back key" (you can return back to the previous menu) and the "Delete key".

#### Alphanumeric keys:

The primary purpose of these keys is for entering the serial number of a meter if not automatically recognized by the internal firmware or external software. Other functions include Test ID entry.

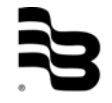

#### 5. Menu structure

Refer to the following when navigating the Verification Device menus:

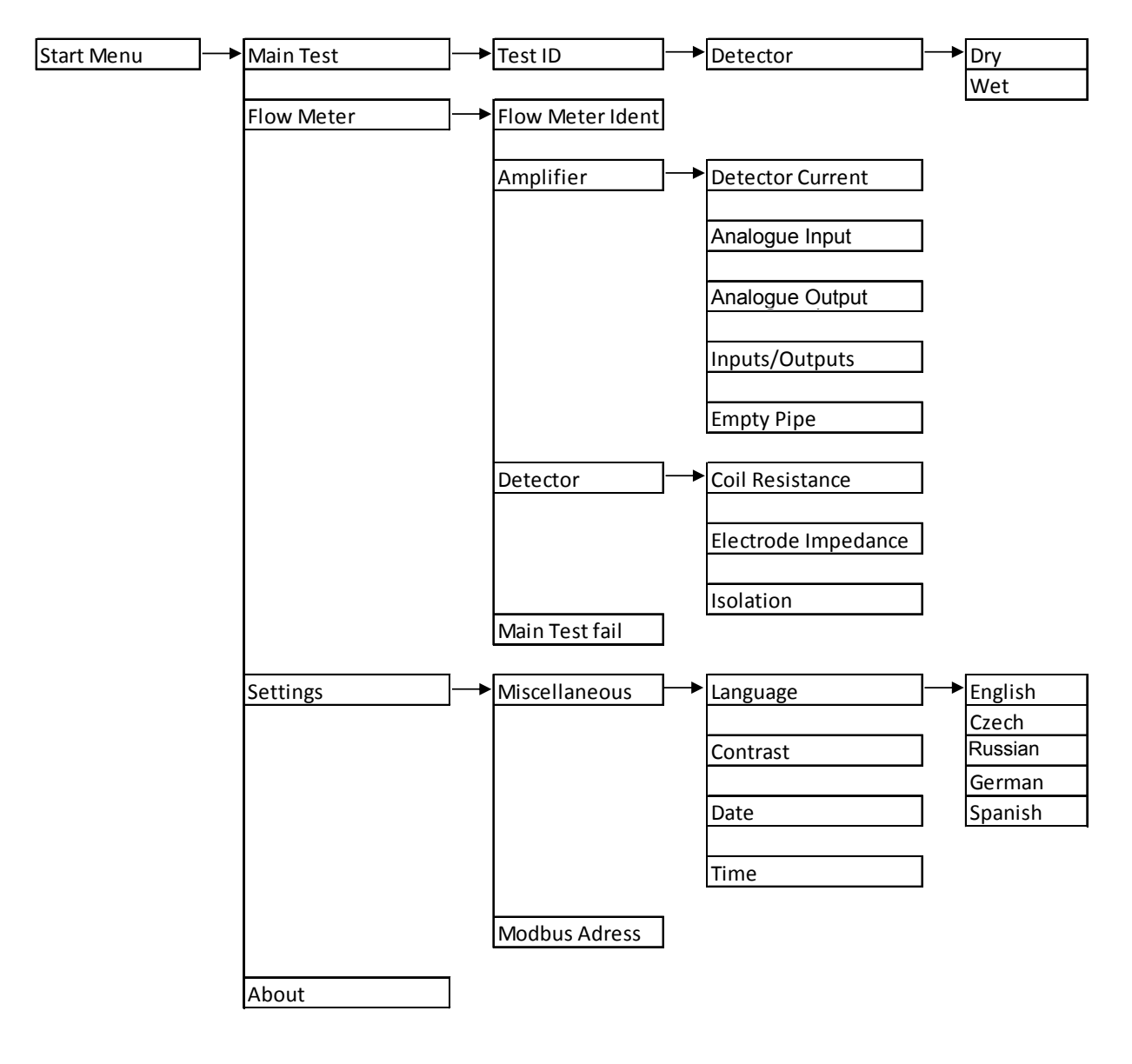

#### 6. Settings

Press the "On/Off" button on the Verification Device and wait for the "SelfTest" to complete, which lasts a couple of seconds.

After that, following display appears and shows date, time, battery capacity and firmware version. Check if date and time are correct because the test reports are stored and printed with those data.

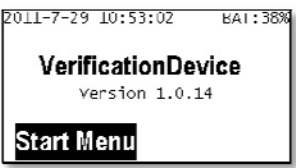

When the Start Menu appears on the display, press the upper left function key.

| Start Menu |   |
|------------|---|
| Main Test  |   |
| FlowMeter  | • |
| Settings   | • |

#### Language

- 1. Select a menu item from the StartMenu > Menu User > Settings > MISC > Language with the upper right function key.
- 2. Select the appropriate language (the default language is English).

| Language |     |
|----------|-----|
| English  |     |
| Čeština  | - 1 |
| русский  |     |
|          |     |

#### Date

- 1. Select a menu item from the StartMenu > Settings > Misc > Date.
- 2. Edit the day, month and year in the editbox by using the numeric keypad. Use the right arrow key to move the cursor.
- 3. Confirm the new date with the upper right function key.

| YY-MM-DD<br>_1-07-29 |       |
|----------------------|-------|
| Cancel               | Enter |

#### Time

- 1. Select a menu item from the StartMenu > Settings > Misc > Time.
- 2. Edit the hour and minutes in the editbox by using the numeric keypad. Use the right arrow key to move the cursor.
- 3. Confirm the new date with the upper right function key.

| HH:MM:SS<br>10:55:23 |       |
|----------------------|-------|
| Cancel               | Enter |

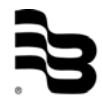

MID\_VD\_BA\_02\_1109

#### Contrast

Adjust the contrast of the display via the function keys (arrows) and save the adjustment with "Yes"

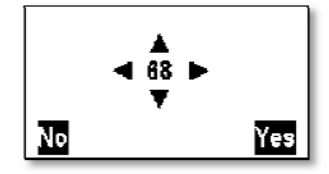

#### Flow meter Modbus<sup>®</sup> address

- 1. Select a menu item from the StartMenu > Settings > FM Modbus<sup>®</sup> address.
- 2. Edit the address in the editbox by using the numeric keypad. Use the "Delete" arrow key to remove the last number position.
- 3. Press the upper right function key to confirm the new address.
- 4. Be sure that the flow meter is programmed with the same Modbus<sup>®</sup> address otherwise communication fail. Default address is 1.

| S<br>Address<br>1 |       |
|-------------------|-------|
| Cancel            | Enter |

#### Tests

#### 7. Tests

#### 7.1 Main test

The main test is the standard process for meter testing. The result of this test is automatically stored in the memory of the Verification Device and can be downloaded from the PC program.

The procedure is the following one:

- 1. Switch off the flow meter and connect the specific wire harness to the amplifier circuit board.
- 2. Connect the male D-25 connector of the harness to the corresponding female connector on the Verification Device.
- 3. Switch on the flow meter and be sure that the meter is not in the programming mode when the test starts.
- 4. Press the "On/Off" button on the Verification Device and wait for the "SelfTest" to complete.
- 5. When the Start Menu appears on the display, press the upper left function key.
- 6. When the Main Test option is highlighted, press the "OK" button.

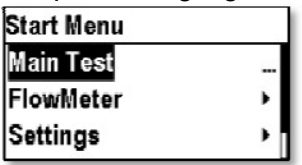

7. Press the appropriate numbers on the numeric keypad for the Test ID and press "OK". The Test ID is a value which can be used as a customer tag.

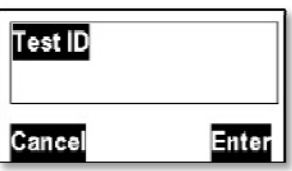

8. Select if the detector tube is inside dry or wet. This selection has influence on the test results of the electrode measurement.

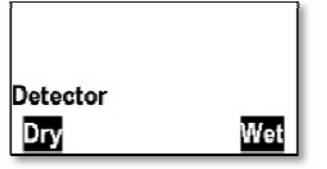

- 9. The tests are now automatically carried out in 10 steps. During the test, the flow meter shows "Testing in progress" on the display.
- 10. The result will be "passed" or "failed".

| Main Test 10/10           | Main Test   | 10/10 |
|---------------------------|-------------|-------|
| Result                    | Result      |       |
| Passed                    | Failed      |       |
| Press any key to continue | View Report | Close |

11. If the test failed, press the function key on the upper left "View Report" to see the results. See example below.

| CoilCurre | nt, Amp  | lifier | Far |
|-----------|----------|--------|-----|
| r, Analog | Output   | 4mA    |     |
| CoilCurre | nt, Amp  | lifier | Fa  |
| r, Analog | Output : | 20mA   |     |

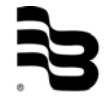

MID\_VD\_BA\_02\_1109

#### 7.2 Manual tests

The result of the manual tests are not stored in the memory of the Veriification Device and cannot be downloaded from the PC program.

- 1. Switch off the flow meter and connect the specific wire harness to the amplifier circuit board.
- 2. Connect the male D-25 connector of the harness to the corresponding female connector on the Verification Device.
- 3. Switch on the flow meter and be sure that the meter is not in the programming mode when the test starts.
- 4. Press the "On/Off" button on the Verification Device and wait for the "SelfTest" to complete.
- 5. When the Start Menu appears on the display, press the upper left function key.
- 6. Select the menu "Flow Meter" and press the "OK" button

| Start Menu |   |
|------------|---|
| Main Test  |   |
| FlowMeter  | • |
| Settings   |   |

#### 7.2 Amplifier test

| FlowMeter |   |
|-----------|---|
| Identify  |   |
| Amplifier |   |
| Detector  | • |

- Detector current The current [A] and excitation frequency [Hz] are measured
- Analog input Amplification and linearity is measured [div/V]
- Analog output Offset and linearity is measured [mA]
- Inputs/Outputs
  - The in- and ouput function are tested as well as output frequency [Hz]
- Empty pipe

#### 7.3 Detector test

| FlowMeter |   |
|-----------|---|
| Identify  |   |
| Amplifier |   |
| Detector  | • |

- Coil resistance
  - Measures the resistance of the coils [Ohm]
- Electrode impedance
- Measures the impedance of the 3 electrodes (measuring and empty pipe) in [Ohm] Isolation
  - Measures the resistance of the coils against ground [Ohm]

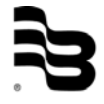

Tests

#### 7.5 Main test fails

| Start Menu |   | FlowMeter      |   |
|------------|---|----------------|---|
| Main Test  |   | Amplifier      | • |
| FlowMeter  | • | Detector       | • |
| Settings   | • | MainTest Fails |   |

Shows the test result of the last main test.

#### 7.6 Meter identification

| Start Menu | lowMeter     |   |
|------------|--------------|---|
| Main Test  | <br>ldentify |   |
| FlowMeter  | Amplifier    | • |
| Settings   | Detector     | • |

The menu display information about the connected flow meter.

- Product name
- Serial number
- Firmware name and version
- Compilation date
- Otp Boot Checksum
- Flash Os Checksum

#### 7.7 About

| Start Menu | 12 |
|------------|----|
| FlowMeter  | ۱. |
| Settings   | •  |
| About      |    |

Information about your Verification Device

- Serial number
- Version
- Compilation date
- FlashOsChecksum
- MCU revision
- Date of last detector current calibration
- Date of last coils resistance calibration
- Date of last analog output calibration
- Date of last analog input calibration

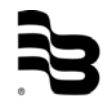

#### 8. PC software

#### 8.1 Installation of the PC software

Insert the delivered CD, open "setup.exe" and follow the instructions. An icon on the desktop will be installed named "Verification Device".

| File Tools Help        |                                                                                                    |          |                      |                        |           |           |           |            |        |
|------------------------|----------------------------------------------------------------------------------------------------|----------|----------------------|------------------------|-----------|-----------|-----------|------------|--------|
| ests                   |                                                                                                    |          | Measurement          |                        |           |           |           |            |        |
| ZA↓ Date               | Flowmeter                                                                                                    | SN       | Identification       |                        |           |           |           |            |        |
| 3 7/29/2011 3:38:01 PM | M2000                                                                                                    | 19100808 | Tester name          | Ilban Arelan           |           |           |           |            |        |
| 7/29/2011 3:30:52 PM   | M2000                                                                                                    | 19100808 | reater fidine        |                        |           |           |           |            |        |
| 27/29/2011 3:25:42 PM  | M2000                                                                                                    | 19100808 | Company              | Tuncel                 |           |           |           |            |        |
| 7/29/2011 3:13:58 PM   | M2000                                                                                                    | 19100808 | Customertag          | 12345679               |           |           |           |            |        |
| 7/29/2011 2:32:18 PM   | M2000                                                                                                    | 19100808 |                      | 12010070               |           |           |           |            |        |
| 7/29/2011 2:08:09 PM   | M2000                                                                                                    | 19100808 | Location             | Turkey                 |           |           |           |            |        |
| 5/26/2011 7:17:52 AM   | M2000                                                                                                    | 5032/6// | Department           | Water Treatment Ist    | anbul     |           |           |            |        |
| 5/12/2011 1:59:07 PM   | M2000                                                                                                    | 5032/6// |                      |                        |           |           |           |            |        |
| 5/12/2011 1:49:08 PM   | M2000                                                                                                    | 50320806 |                      | Save chan              | ges       |           |           |            |        |
| 5/12/2011 1:37:28 PM   | M2000                                                                                                    | 50320806 |                      |                        |           |           |           |            |        |
| 3/12/2011 1:26:19 PM   | M2000                                                                                                    | 24100124 | Results              |                        |           |           |           |            |        |
| 2/1/2011 12:50:25 PM   | M2000                                                                                                    | 34100124 | Parameter pamo       | 1                      | Value     | Expected  | Low limit | High limit | Linita |
| 1/31/2011 3-54-12 PM   | M5000                                                                                                    | 23100035 |                      |                        | value     | Expected  |           | rigrimit   | OFILS  |
| 1/31/2011 12:24:21 PM  | M5000                                                                                                    | 23100035 | Detector Electrod    | le I Resistance        | 122419000 |           | 100000    | Infinity   | Ohm    |
| 1/31/2011 12:11:21 PM  | M5000                                                                                                    | 23100035 | Detector Electroc    | le 2 Resistance        | 122345000 |           | 100000    | Infinity   | Ohm    |
| 1/31/2011 12:05:32 PM  | M5000                                                                                                    | 23100035 | Detector Electrod    | e 3 Resistance         | 122219000 |           | 100000    | Infinity   | Ohm    |
| 1/31/2011 11:33:01 AM  | M5000                                                                                                    | 23100035 | Detector Coil Isol   |                        | 122489000 | 0.004     | 10000000  | infinity   | Onm    |
| 1/31/2011 11:30:00 AM  | M5000                                                                                                    | 23100035 | Ampirier Analog (    | Dutput 4mA             | 0.0000000 | 0.004     | - 1%      | +1%        | A      |
| 1/31/2011 11:26:35 AM  | M5000                                                                                                    | 23100035 | Amplifier Analog C   | Jutput ZumA            | 0.0200024 | 0.00152   | - 1 %     | + 1%       | A      |
| 1/31/2011 10:58:43 AM  | M5000                                                                                                    | 23100035 | Amplifier Coll Curr  | ent                    | 0.200088  | 0.200153  | -1%       | +1/6       | A      |
| 1/31/2011 8:43:53 AM   | M5000                                                                                                    | 23100035 | Detector Ceil Res    | in Frequency           | 42 2572   | 0.20      | -10%      | +10%       | Ohm    |
| 1/28/2011 4:55:41 PM   | M2000                                                                                                    | 34100076 | Amplifing Franks D   |                        | 42.2073   | 20000     | 30        | 30         | Ohm    |
| 2 1/28/2011 4:48:10 PM | M2000                                                                                                    | 34100076 | Amplifier Empty P    | ipe 30000              | 20000.4   | 10000     | -00%      | +00%       | Ohm    |
| 3 1/28/2011 4:41:25 PM | M2000                                                                                                    | 34100076 | Amplifier Engly F    | ianal 100%             | 70001000  | 70000     | -30%      | +30%       | div A/ |
| 3 1/28/2011 4:35:44 PM | M2000                                                                                                    | 34100076 | Amplifier Digital O  | signal 100%            | 100001000 | 100024000 | -1%       | +1%        | UIV/ V |
|                        |                                                                                                    |          | Amplifier Digital O  | utput 2 Normally Op    | 1         |           | -0%       | +0%        |        |
|                        |                                                                                                    |          | Amplifier Digital O  | utput 2 Normally Op    | 1         | 1         | -0%       | +0%        |        |
|                        |                                                                                                    |          | Amplifier Digital O  | utput 4 Normally Op    | 1         | 1         | -0%       | +0%        |        |
|                        |                                                                                                    |          | Amplifier Digital O  | utout 1 Normally Cl    | 0         | 0         | -0%       | +0%        |        |
|                        |                                                                                                    |          | Amplifier Digital O  | utput 2 Normally Cl    | 0         | 0         | -0%       | +0%        |        |
|                        |                                                                                                    |          | Amplifier Digital O  | utput 2 Normally Cl    | 0         | 0         | -0%       | +0%        |        |
|                        |                                                                                                    |          | Amplifier Digital O  | utput 4 Normally Cl    | 0         | 0         | -0%       | +0%        |        |
|                        |                                                                                                    |          | Amplifier Digital O  | utput Forward          | 999 5     | 1000      | -1%       | +1%        | Hz     |
|                        |                                                                                                    |          | Amplifier Digital O  | utput Reverse          | 999       | 1000      | -1%       | +1%        | Hz     |
|                        |                                                                                                    |          | Amplifier Digital In | put Not Powered        | 0         | 0         | -0%       | +0%        |        |
|                        |                                                                                                    |          | Amplifier Digital In | put Powered Up         | 1         | 1         | -0%       | +0%        |        |
|                        |                                                                                                    |          | Coil Current, Amp    | lifier Factor          | 0.999597  | 1         | -1%       | +1%        |        |
|                        |                                                                                                    |          | CoilCurrent, Ampli   | fier Factor, Analog    | 1.00047   | 1         | -1%       | +1%        |        |
|                        |                                                                                                    |          | CoilCurrent, Ampli   | fier Factor, Analog    | 0.999476  | 1         | -1%       | +1%        |        |
|                        |                                                                                                    |          | CoilCurrent, Ampli   | fier Factor, Digital O | 0.999097  | 1         | -1%       | +1%        |        |
|                        |                                                                                                    |          | CoilCurrent, Ampli   | fier Factor, Digital O | 0.998597  | 1         | -1%       | +1%        |        |
|                        |                                                                                                    |          |                      |                        |           |           |           |            |        |
|                        |                                                                                                    |          |                      |                        |           |           |           |            |        |
|                        |                                                                                                    |          |                      |                        |           |           |           |            |        |
|                        |                                                                                                    |          |                      |                        |           |           |           |            |        |
|                        |                                                                                                    |          | -                    |                        |           |           |           |            |        |
|                        |                                                                                                    |          |                      |                        |           |           |           |            |        |
|                        |                                                                                                    |          | -                    |                        |           |           |           |            |        |
|                        |                                                                                                    |          |                      |                        |           |           |           |            |        |
|                        |                                                                                                    |          |                      |                        |           |           |           |            |        |
|                        |                                                                                                    |          |                      |                        |           |           |           |            |        |
| m                      |                                                                                                    | F.       |                      |                        |           |           |           |            |        |
|                        | the second second second second second second second second second second second second second second second se |          |                      |                        |           |           |           |            |        |

#### 8.2 Download of the verification tests

- 1. Start the PC program by pressing the "Verification Device" icon on your desktop.
- 2. Connect the Verification Device via the USB cable to the PC and switch the device "On". The display on the device shows "USB Mass Storage"
- 3. The following PC window will automatically be opened. Select the device and press OK. If the window does not open, click FILE and OPEN (Ctrl+O) in the upper task line.

| Open                             | 23        |
|----------------------------------|-----------|
| Select device                    |           |
| Name                             | Drive     |
| Badger Meter Verification Device | E:        |
|                                  |           |
|                                  |           |
| Manually                         |           |
|                                  |           |
|                                  | OK Cancel |

4. The measurements are automatically downloaded to the PC. You will be asked if the measurements which are on the Verification Device should be deleted or not.

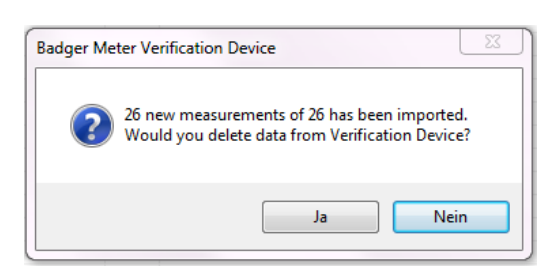

- 5. The downloaded measurements are displayed on the left side of the window.
- 6. Select the new measurements and enter following information for each test. Customer tag is already given by enter the "Test ID" during the testing with the Verification Device. Click button "Save changes" to save the entries.

| Measurem       | ent          |
|----------------|--------------|
| Identification |              |
| Tester name    |              |
| Company        |              |
| Customer tag   | 1111         |
| Location       |              |
| Department     |              |
|                | Save changes |

#### 8.3 Print reports

- 1. Select the measurement which you want to print out
- 2. Click FILE and PRINT

| File | Tools       | Help   |
|------|-------------|--------|
|      | Open        | Ctrl+0 |
|      | Print       | Ctrl+P |
|      | Export all  |        |
|      | Export sele | cted   |
|      | Exit        |        |

3. A preview window appears:

| Certificate previe  | w                                                                                                    |              |
|---------------------|----------------------------------------------------------------------------------------------------|--------------|
| 🕴 🛄 Show Detail Inf | ormations                                                                                             |              |
| i 📰   🕅 🔌 1         | of 1 🕨 🕅 🎒 🔲 🗊 🕞 🗸                                                                                    | Whole Page 🔹 |
|                     | <image/> <image/> <image/> <section-header><section-header><image/></section-header></section-header> |              |

4. Click printer symbol for print out.

#### 8.4 Export reports

1. Select "Export all" for all or "Export selected" for exporting one measurement.

| File | Tools       | Help   |
|------|-------------|--------|
|      | Open        | Ctrl+0 |
|      | Print       | Ctrl+P |
|      | Export all. |        |
|      | Export sele | ected  |
|      | Exit        |        |

2. Save the data in "CSV" format to be imported in MS Excel.

#### 8.5 Language selection

1. Select TOOLS and OPTIONS

|   | Tools | Help   |  |
|---|-------|--------|--|
| 5 | O     | ptions |  |

2. The "Tools" menu opens a language (default is English).

| Options  |         | 22        |
|----------|---------|-----------|
| Language | English | •         |
|          |         | OK Cancel |

#### 9. Technical data

#### 9.1 Features

The Field Verification Device

- determines if the ModMAG  $^{\ensuremath{\mathbb{B}}}$  M2000 or B-MAG  $^{\ensuremath{\mathbb{M}}}$  I M5000 is within one percent of the original factory calibration.
- · verifies the functionality of all of the meter's inputs and outputs.
- measures electrode resistance and integrity.
- · measures coil resistance and integrity.
- measures coil insulation resistance.
- measures current and frequency at previously selected flow rate.
- · evaluates the signal processing functionality.
- · verifies that there is no high-voltage noise disturbing the coil circuit.
- · provides certified printout showing test results.
- is capable to store 100 meter tests.

#### 9.2 Accessories

- Test cable for ModMAG<sup>®</sup> M2000 connection
- Test cable for B-MAG<sup>™</sup> I M5000 connection
- AC charger with EU/US connection adaptorsAutomobile utility DC power supply connector
- PC communication cables to Verification Device
- Pelican suitcase for transport

#### 9.3 Accuracy

9.3.1 Amplifier

| Input gain                | ± 0,1%             |
|---------------------------|--------------------|
| Excitation coil current   | 20-400mA; ± 0,1%   |
| Excitation coil frequency | 50/60Hz; ± 1%      |
| Analogue outputs current  | 4-20mA; ± 0,1%     |
| Digital outputs           | 1Hz/20 kHz; – 0,1% |

#### 9.4.2 Detector

| Coil resistance                       | 40-120 Ohm +/-1 %         |
|---------------------------------------|---------------------------|
| Electrode resistance (against ground) | 100 kOhm-10 MOhm; +/-10 % |
| Coil insulation<br>(against ground)   | 100 kOhm-10 MOhm; +/-10 % |

#### 10. Return of goods for repair

Please copy, fill in and sign hereafter harmlessness declaration and enclose it for any return of goods you may send back for repair.

No repair will be performed prior to receiving the harmlessness declaration duly filled and signed.

#### Harmlessness declaration

| То    | : |  |
|-------|---|--|
| Attn. | : |  |
| From  | : |  |
| Dept. | : |  |

### <u>Please note that no repair will be performed prior to receiving of this declaration duly signed by you!</u>

Please send all parts clean from medium and inform us about possible medium wastes remaining in the part. For this purpose, please use this form. A security specification sheet of the medium must accompany this declaration in the following cases: Toxical, dangerous or objectionable media, or media belonging to any dangerous materials class. We inform you that uncleaned parts lead to additional costs. Extra clean costs will be charged to you.

#### **Declaration**

We herewith confirm that the part(s) sent for repair has/have been cleaned and is/are free of any liquid and/or solid wastes of the medium and/or cleaning medium: Any eventually remaining wastes are:

• harmless

O dangerous, toxic, etc. – Security specifications are attached

Signature of person in charge:

Name of the person in charge in capital letters:

Date:

Company stamp:

# Hotline

Phone +49-7025-9208-0 or -30 Fax +49-7025-9208-15

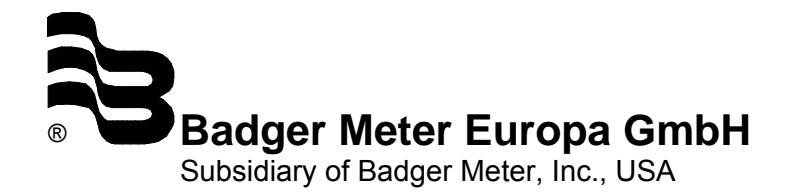

Nürtinger Strasse 76 72639 Neuffen (Germany) E-mail: badger@badgermeter.de www.badgermeter.de